# 基礎拾い(伏図)のチェックエラーで「"C","D","E","F",の何れかを入力」とは?

## 左端部タイプや右端部対応で「"C","D","E","F",の何れかを入力」 左端部寸法、右端部寸法、芯寸法で「数字を入力」というエラーが出ることがあります。

| ۲ |          |       |   | エラーリスト  |                          | - |   | × |
|---|----------|-------|---|---------|--------------------------|---|---|---|
| т | 区分 T     | SEQ T |   | 項目名     | 対処                       |   | T |   |
|   | 基礎拾い(伏図) | 2     | E | 左端部タイプ  | C, "D", "E", "F"のいずれかを入力 |   |   |   |
|   | 基礎拾い(伏図) | 2     | E | 左端部寸法   | 数字を入力                    |   |   |   |
|   | 基礎拾い(伏図) | 2     | E | 芯寸法     | 数字を入力                    |   |   |   |
|   | 基礎拾い(伏図) | 2     | E | 右端部タイプ  | C, "D", "E", "F"のいずれかを入力 |   |   |   |
|   | 基礎拾い(伏図) | 2     | E | 右端部寸法   | 数字を入力                    |   |   |   |
|   | 基礎拾い(伏図) | 2     | E | 左端部梁巾   | 左端部梁巾を入力                 |   |   |   |
|   | 基礎拾い(伏図) | 2     | E | 右端部梁巾   | 右端部梁巾を入力                 |   |   |   |
|   | 基礎拾い(伏図) | 4     | E | 左端部タイプ  | 空白にする                    |   |   |   |
|   | 基礎拾い(伏図) | 4     | E | 左端部記号寸法 | 空白にする                    |   |   |   |
|   | 基礎拾い(伏図) | 4     | E | 芯寸法     | 空白にする                    |   |   |   |
|   | 基礎拾い(伏図) | 4     | E | 右端部タイプ  | 空白にする                    |   |   |   |
|   | 基礎拾い(伏図) | 4     | E | 右端部記号寸法 | 空白にする                    |   |   |   |
|   | 基礎拾い(伏図) | 6     | E | 左端部タイプ  | 空白にする                    |   |   |   |
|   | 基礎拾い(伏図) | 6     | E | 左端部記号寸法 | 空白にする                    |   |   | - |

## 原因は、独立基礎と連続基礎に同じ記号を入力しているためです。

#### (独立基礎リスト)

| t, | 刀取り |    | ⊐Ľ– | 挿入貼付け  | 部位 | 記号       | 階S   | 階E   | FΧ          | SEQ 🔺    |
|----|-----|----|-----|--------|----|----------|------|------|-------------|----------|
| 行  | 挿入  |    | 行削除 | SEQ検索  | F  | 1        | F 🝷  | *    | 1           | 1 🗆 🛙    |
|    | 部位  | 記号 | 階S  | 階E SEQ |    |          |      |      | 断面情報        |          |
| 1  | F   | 1  | F   | 1      |    | 短辺       | 長辺   | 高さ   | 長辺②         |          |
| 2  | F   | 2  | F   | 2      | 断面 | 寸法① 2000 | 2000 | 2000 |             | l, ∟,    |
| 3  | F   | 3B | F   | 3      | 断面 | 寸法②      |      |      | 11000 11000 | ***      |
| 4  | F   | 4C | F   | 4      |    |          |      |      |             | Dom U Sa |
| 5  | F   | 5D | F   | 5      |    |          |      |      |             | ↓        |
| 6  | F   |    |     |        |    |          |      |      | 長辺①         |          |

#### (連続基礎リスト)

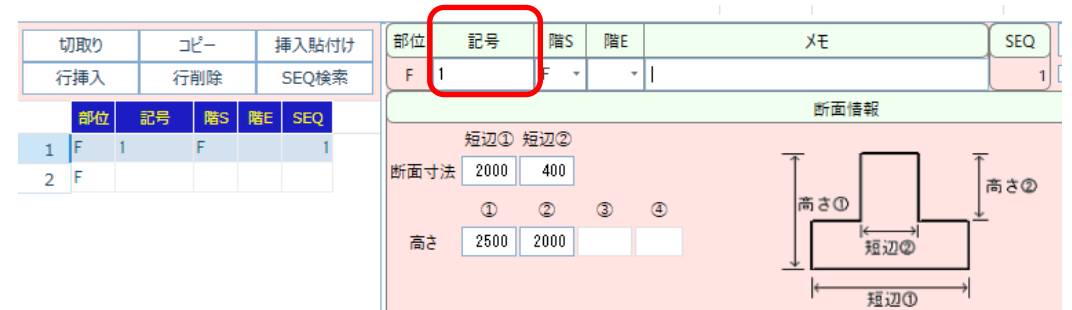

1. 重複している記号を重複しない記号に変更します。 (下記例は、独立基礎の記号を変更した例です)

| ţ) | 団取り |    |    | Ľ– | 1  | 軍入貼你 | th | 部位 |      | 記号   | 陹S   | 階E   |   |
|----|-----|----|----|----|----|------|----|----|------|------|------|------|---|
| 行  | 挿入  |    | 行  | 削除 |    | SEQ検 | 索  | F  | 1a   |      | F -  | Ŧ    | 1 |
|    | 部位  |    | 記号 | 階S | 階E | SEQ  |    |    |      |      |      |      |   |
| 1  | F   | 1a |    | F  |    | 1    |    |    |      | 短辺   | 長辺   | 高さ   |   |
| 2  | F   | 2  |    | F  |    | 2    |    | 断面 | 寸法①  | 2000 | 2000 | 2000 | - |
| 3  | F   | 3B |    | F  |    | 3    |    | 断面 | 寸法(2 |      |      |      |   |

2. 伏図を開きます。

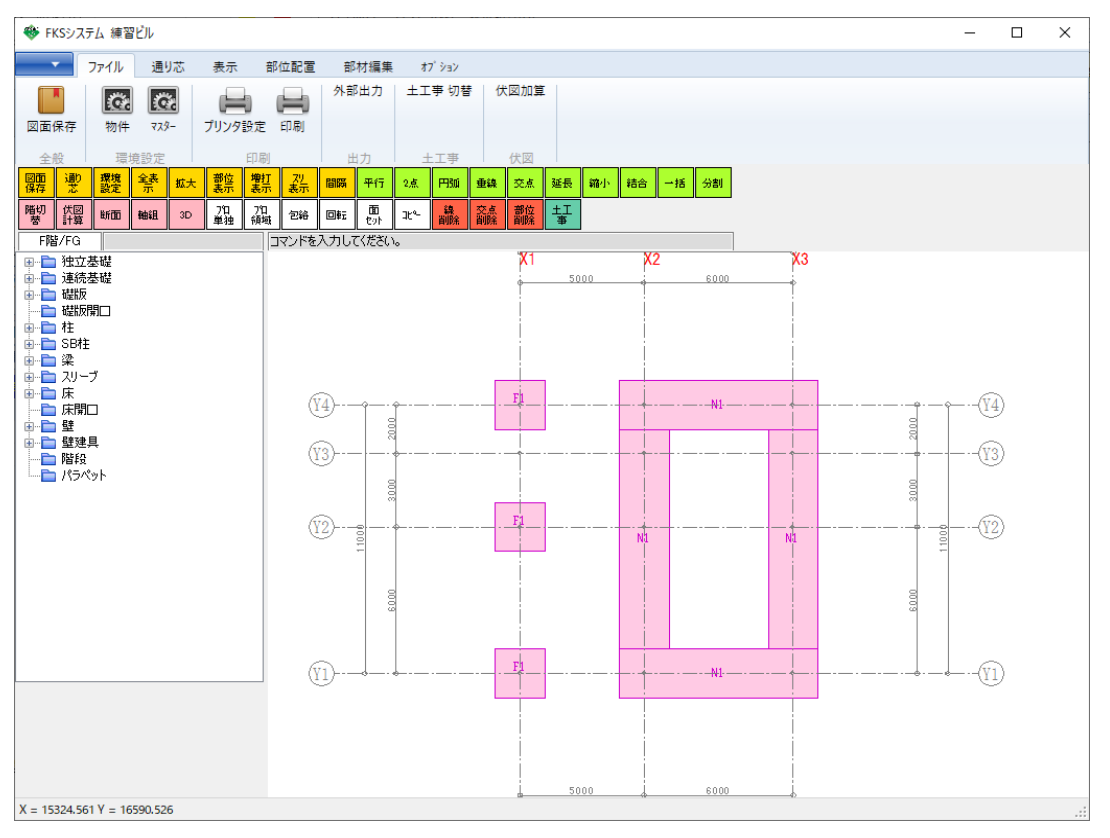

※基礎記号は自動的には変わりません。

3. 新しい基礎記号に変更します。

①プロ領域ボタンをクリックします。

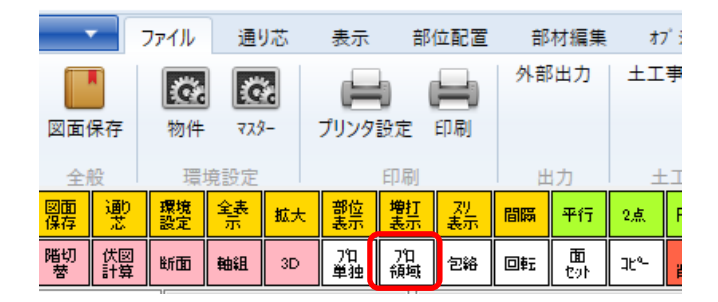

②変更対象の基礎を領域選択します。

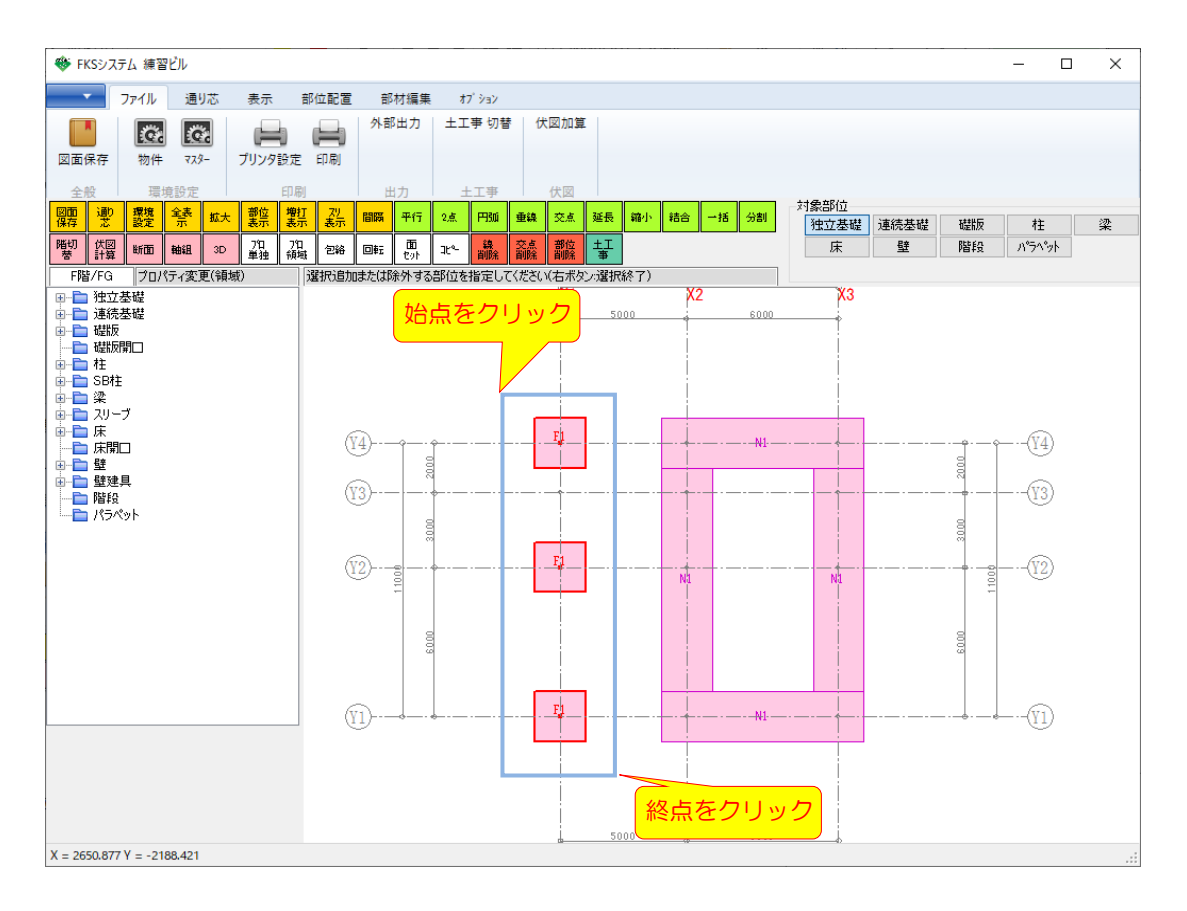

③右クリックするとプロパティ画面が表示されます。

| 2置情報 拾い情報                                      | 雑入力                             |     |
|------------------------------------------------|---------------------------------|-----|
| ( <b>ずれ寸法)</b><br>柱位置で自動語<br>123<br>456<br>789 | 「第一」<br>「500」<br>「500」<br>「500」 | 500 |
| (高低)<br>SL -基礎底                                | -2500 🗌 SL値 柱連                  | 動   |
|                                                |                                 |     |

④基礎記号で、変更後の基礎記号を選択し、OKをクリックします。

| ● 基礎プロパティ                                                                                                    | × |
|----------------------------------------------------------------------------------------------------|---|
| F1a     2000 × 2000       配置情報     #F3B     1500 × 1500 × 2000       F5B     1500 × 1500 × 2000       F5D     2000 × 2000 × 2000 |   |
| F無 1000×1000×1000   (ずれ寸法) 123   123 500   456 500   789 500                                                                     |   |
| (高低)<br>SL-基礎底 -2500 □ SL値 柱連動                                                                                                   |   |
|                                                                                                    |   |
|                                                                                                    |   |
|                                                                                                    |   |

以上で変更作業は終了となります。

[伏図計算]→[伏図取込]を実行後、再度、[計算]をかけてエラーがなくなったことを確認してください、